## **Transfer to Field History**

Last Modified on 09/26/2024 1:26 pm CDT

The posting of product application to *Field History* is a User-initiated function. This may be done for all Fields or for a specific Field.

## Post History All Fields at Once

To post history for all Fields for a specified range of transactions, go to *Hub / Utilities / Transfer to Field History*. The utility will load in memory the setup information per Location and group like transactions together by ticket to transfer more efficiently.

| 🖳 Transfer to Field History                                                                           | ×                                                                                                    |
|----------------------------------------------------------------------------------------------------|----------------------------------------------------------------------------------------------------|
| Invoices<br>Transfer<br>Location 00MAIN ~<br>Starting Invoice # 1200883<br>Ending Invoice # 1200883   | Delivery Tickets          Transfer       Include Non-Invoiced         Location       00MAIN         Starting Ticket #       127         Ending Ticket #       359 |
| Blend Tickets Transfer Include Non-Invoiced Location 00MAIN Starting Ticket # 247 Ending Ticket # 532 | Load Set Save Set                                                                                                    |

- Select the Transfer option for Invoices, Blend Tickets, and/or Delivery Tickets. Invoiced Blend Tickets and Delivery Tickets are transferred by default if checked for transfer.
- To skip non-invoiced Blend Tickets or Delivery Tickets, do not place a check in the *Include Non-Invoiced* box. These skipped tickets will transfer after they are invoiced and the utility is run again.
   Note: The *Include Non-Invoiced* option should not be used without contacting SSI. If checked, loaded but not yet invoiced transactions will be transferred.
- 3. Choose the *Location* from which the transactions should be transferred.

Note: It is recommended to transfer the information one location at a time.

- 4. Select the Invoice and/or Ticket ranges and choose OK.
- A message displays indicating the transfer is complete and the selected items were transferred to Field History. Choose OK then close the *Transfer to Field History* window.

**Note:** Transactions posted to Field History are marked so they cannot be edited or posted to Field History again.

Any transaction posted to Field History is marked in such a way that it cannot be posted to Field History again or edited. Voids of Invoices previously posted to Field History display a message instructing to manually delete the

Field History entry. The *Rate/Acre* saved for Delivery Tickets that post are calculated using Field Acres = 1. Invoices use the acres saved on the *Additional Info* tab and use 1 if those acres have not been set.

This function posts all loaded Blend Tickets, loaded, *by field* Delivery Tickets and *by field* Invoices that did not originate with Delivery or Blend Tickets and reversals of these transactions.

| Add History Row       Show History         Import New History       Import New History         1       463       Corn       Knifed       Corvus       3.000       101.130       Ozs       102.4         2       463       Corn       Knifed       Corvus       3.000       101.130       Ozs       102.4         3       463       Corn       Knifed       Water for Post Application       15.000       505.650       Gal       505.7         3       463       Corn       Knifed       Chemical Spraying       1.000       33.710       Acre       33.3         4       464       Corn       Broadcast       Dap (18-46-00)       200.000       6742.000       Lbs       6740.0         5       464       Corn       Broadcast       Day Spreading       1.000       33.710       Acre       33.3         6       464       Corn       Broadcast       Dry Spreading       1.000       33.710       Acre       33.3                                                                                                    | rofile | Samples | Test Results | Nutrient Recs | Budget                                                                                                    | Bill Splits | History | Maps    |           |                  |                          |
|----------------------------------------------------------------------------------------------------|--------|---------|--------------|---------------|----------------------------------------------------------------------------------------------------|-------------|---------|---------|-----------|------------------|--------------------------|
| Ticket#CropPlacement <product>Rate/ATot. ProdRate UnitInv. Quation1463CornKnifedCorvus3.000101.130Ozs102.42463CornKnifedWater for Post Application15.000505.650Gal505.73463CornKnifedChemical Spraying1.00033.710Acre33.334464CornBroadcastDap (18-46-00)200.0006742.000Lbs6740.05464CornBroadcastPotash (0-0-60)200.0006742.000Lbs6740.06464CornBroadcastDry Spreading1.00033.710Acre33.30</product>                                                                                                    |        |         |              |               |                                                                                                    |             |         | Add His | tory Row  | Shov<br>Import N | v History<br>Iew History |
| 1       463       Corn       Knifed       Corvus       3.000       101.130       Ozs       102.4         2       463       Corn       Knifed       Water for Post Application       15.000       505.650       Gal       505.7         3       463       Corn       Knifed       Chemical Spraying       1.000       33.710       Acre       33.3         4       464       Corn       Broadcast       Dap (18-46-00)       200.000       6742.000       Lbs       6740.0         5       464       Corn       Broadcast       Potash (0-0-60)       200.000       6742.000       Lbs       6740.0         6       464       Corn       Broadcast       Dry Spreading       1.000       33.710       Acre       33.3                                                                                                    |        | Ticket# | Crop         | Placement     | <produ< td=""><td>uct&gt;</td><td></td><td>Rate/A</td><td>Tot. Prod</td><td>Rate Unit</td><td>Inv. Quant</td></produ<> | uct>        |         | Rate/A  | Tot. Prod | Rate Unit        | Inv. Quant               |
| 2         463         Corn         Knifed         Water for Post Application         15.000         505.650         Gal         505.53           3         463         Corn         Knifed         Chemical Spraying         1.000         33.710         Acre         33.33           4         464         Corn         Broadcast         Dap (18-46-00)         200.000         6742.000         Lbs         6740.0           5         464         Corn         Broadcast         Potash (0-0-60)         200.000         6742.000         Lbs         6740.0           6         464         Corn         Broadcast         Dry Spreading         1.000         33.710         Acre         33.710                                                                                                    | 1      | 463     | Corn         | Knifed        | Corvus                                                                                                    |             |         | 3.000   | 101.130   | Ozs              | 102.40                   |
| 3         463         Corn         Knifed         Chemical Spraying         1.000         33.710         Acre         33.740           4         464         Corn         Broadcast         Dap (18-46-00)         200.000         6742.000         Lbs         6740.0           5         464         Corn         Broadcast         Potash (0-0-60)         200.000         6742.000         Lbs         6740.0           6         464         Corn         Broadcast         Dry Spreading         1.000         33.710         Acre         33.710                                                                                                    | 2 🕨    | 463     | Corn         | Knifed        | Water for Post Application                                                                                             |             |         | 15.000  | 505.650   | Gal              | 505.70                   |
| 4         464         Corn         Broadcast         Dap (18-46-00)         200.000         6742.000         Lbs         6740.0           5         464         Corn         Broadcast         Potash (0-0-60)         200.000         6742.000         Lbs         6740.0           6         464         Corn         Broadcast         Dry Spreading         1.000         33.710         Acre         33.71                                                                                                    | 3      | 463     | Corn         | Knifed        | Chemio                                                                                                    | cal Sprayin | ng      | 1.000   | 33.710    | Acre             | 33.71                    |
| 5         464         Corn         Broadcast         Potash (0-0-60)         200.000         6742.000         Lbs         6740.0           6         464         Corn         Broadcast         Dry Spreading         1.000         33.710         Acre         33.710                                                                                                    | 4      | 464     | Corn         | Broadcast     | Dap (1                                                                                                    | 8-46-00)    |         | 200.000 | 6742.000  | Lbs              | 6740.00                  |
| 6 464 Corn Broadcast Dry Spreading 1.000 33.710 Acre 33.                                                                                                    | 5      | 464     | Corn         | Broadcast     | Potash                                                                                                    | (0-0-60)    |         | 200.000 | 6742.000  | Lbs              | 6740.00                  |
|                                                                                                    | 6      | 464     | Corn         | Broadcast     | Dry Sp                                                                                                    | reading     |         | 1.000   | 33.710    | Acre             | 33.71                    |
| C 100 C 100 C 1 | <      |         |              |               |                                                                                                    |             |         |         |           |                  |                          |

## Specific Field

To post to a specific field, edit the Field and on the *History* tab select **Import New History**. The *Transfer to Field History* screen appears allowing selection of the types of transactions to be transferred.

## Unposted Transactions at End of Year

There is a notification before proceeding at *End of Periods / Fiscal Month* (when it's the 12th month) and at *Blending / Utilities / Purge Blend Tickets* if transactions exist that are not yet posted to the Field History (Blend Tickets, when using the *Purge Blend Tickets* function, direct Invoices and Delivery Tickets when ending the fiscal year).